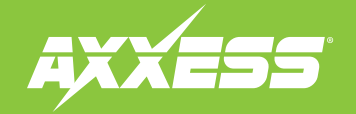

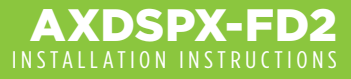

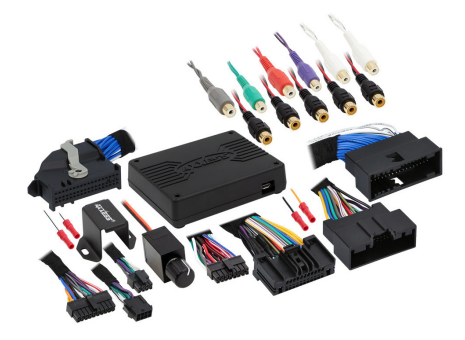

#### **INTERFACE COMPONENTS**

- AXDSPX-FD2 interface
- AXDSPX-FD2 interface harness
- AXDSPX-FD2 vehicle T-harness
- AXDSPX-FD2 display T-harness
- Bass knob

#### APPLICATIONS

Visit Axxessinterfaces.com for current application list

# Ford DSP Interface with Pre-Wired Harness 2014-Up

#### **INTERFACE FEATURES**

- Includes a DSP (Digital Signal Processor)
- Selectable 31 Band graphic EQ or 5 Band Parametric EQ
- 10 individually assignable outputs
- Independent equalization on each of the 10 outputs
- Independent high pass, low pass, and bandpass filters
- Each channel can be delayed independently up to 10ms
- Clipping detection and limiting circuits
- Retains SYNC<sup>®</sup> voice prompts
- Adjustable chime level
- Can be used in amplified and non-amplified models
  (Features continued on next page)

#### www.MetraOnline.com

MetraOnline.com may be used to assist with dash assembly instructions. Simply enter your Year, Make, Model vehicle into the vehicle fit guide and look for the Dash Kit Installation Instructions.

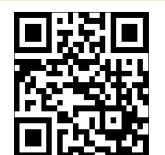

#### **TABLE OF CONTENTS**

| Installation & Installation Options | 2   |
|-------------------------------------|-----|
| Connections                         | 3-4 |
| Mobile App: Quick Setup             |     |
| Specifications                      | 7   |
|                                     |     |

#### **TOOLS & INSTALLATION ACCESSORIES REQUIRED**

- Crimping tool and connectors, or solder gun, solder, and heat shrink Tape Wire cutter
- Zip ties Multimeter

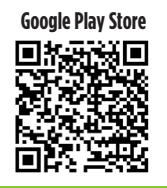

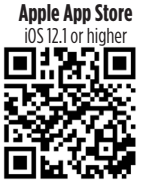

ATTENTION: With the key out of the ignition, disconnect the negative battery terminal before installing this product. Ensure that all installation connections, especially the air bag indicator lights, are plugged in before reconnecting the battery or cycling the ignition to test this product.

NOTE: Refer also to the instructions included with the aftermarket accessory before installing this device.

# **INSTALLATION OPTIONS**

#### Adding a subwoofer to a factory system:

This feature offers the ability to add a subwoofer to a factory system, whether amplified or nonamplified (Refer to **Page 3**)

#### Adding a full-range amp and subwoofer to a factory system:

This feature offers the ability to add a full-range amp and sub to a factory system, whether amplified\* or non-amplified. (Refer to **Page 4**)

\* For amplified models the amp must be bypassed/unplugged, and **With OE Amplifier** chosen in the **Configuration** tab under **Vehicle Type**.

**Note:** The interface provides a 12-volt 1-amp output to turn on aftermarket amp(s). If installing multiple amps, an SPDT automotive relay will be required if the amp turn-on current of all amps combined exceeds 1-amp. Use Metra part number <u>E-123</u> (sold separately) for best results.

# FEATURES CONT.

- · Easy behind the radio installation with pre-wired harness
- · Bass knob included for level control of subwoofer amp
- Settings adjusted via Bluetooth<sup>®</sup> in a smart device application (tablet or mobile phone), compatible with both Android and Apple devices
- Read, write, and store configurations for future recall
- Password protect feature available in the mobile app
- Micro-B USB updatable

# INSTALLATION

- **1.** Remove the factory radio\*, then unplug all connectors.
- Install the AX-DSPX-FD2 vehicle T-harness to the vehicle and make all necessary connections, but leave the amp turn-on wire disconnected.
- For NAV models only: Install the AXDSPX-FD2 display T-harness to the vehicle and make all necessary connections.
- 4. Plug the AX-DSPX-FD2 vehicle T-harness to the AX-DSPX-FD2 interface.
- 5. Plug the AX-DSPX-FD2 interface harness to the AX-DSPX-FD2 interface.
- 6. Download and install the AXDSP-X app from the Google Play Store or Apple App Store.
- Open the app then select the Bluetooth<sup>®</sup> Connection tab. Follow the instructions to pair the mobile device to the interface. Refer to Page 5 for more information.
- Scroll to the Configuration tab then select the vehicle type. Press the Lock Down \*\* button to save the configuration. Refer to Page 6 for more information.
- 9. Connect the amp turn-on wire.
- 10. Adjust the settings in the app as desired. Press the Lock Down \*\* button to save any new configurations.
- \* Refer to **metraonline.com** for dash disassembly. If Metra makes a dash kit for the vehicle, disassembly will be within those instructions.
- \*\* Anytime the interface is locked down the key must be cycled off then back on.

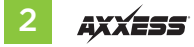

# ADDING A SUBWOOFER TO A FACTORY SYSTEM

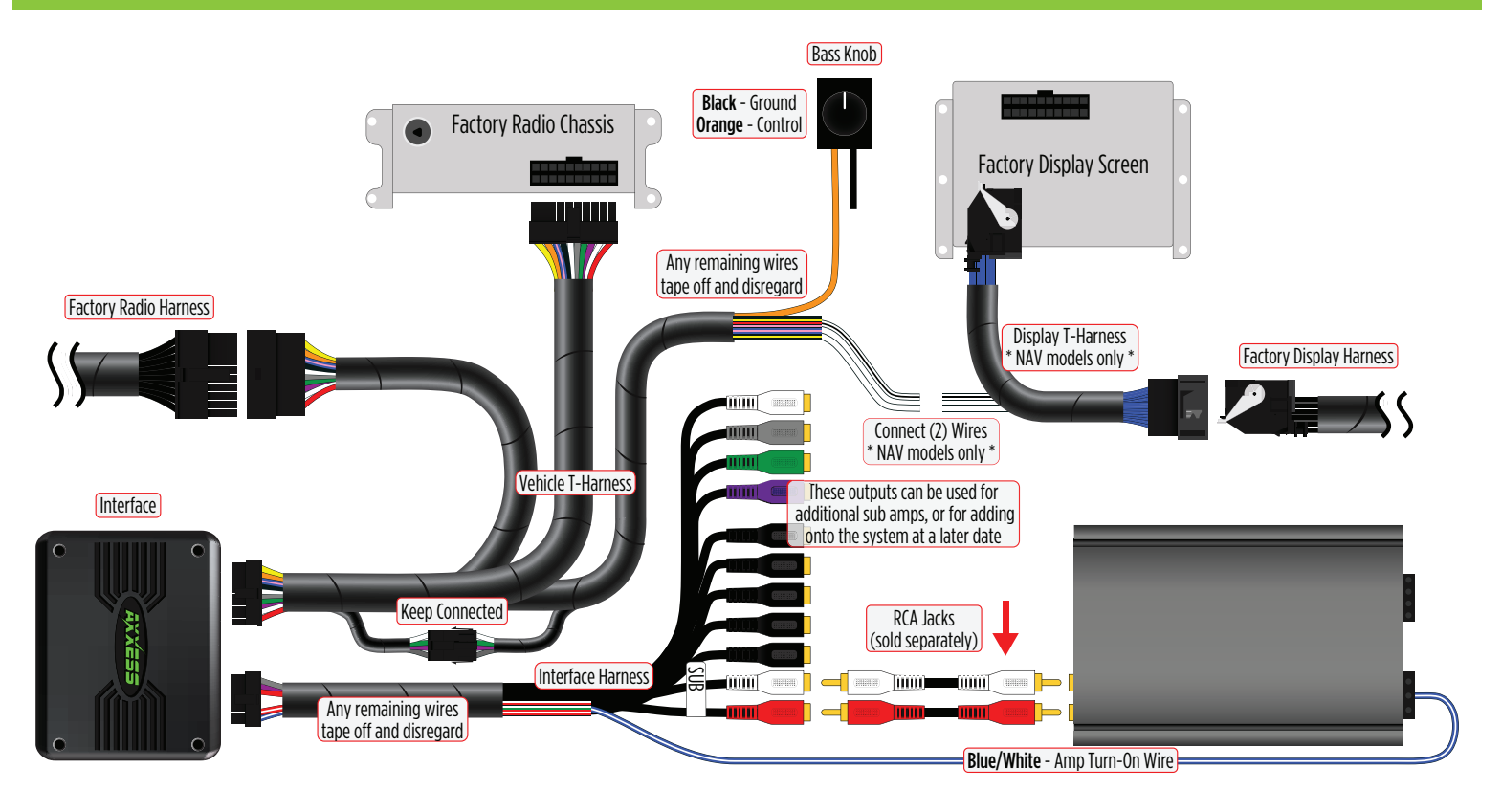

# ADDING A FULL-RANGE AMP & SUBWOOFER TO A FACTORY SYSTEM

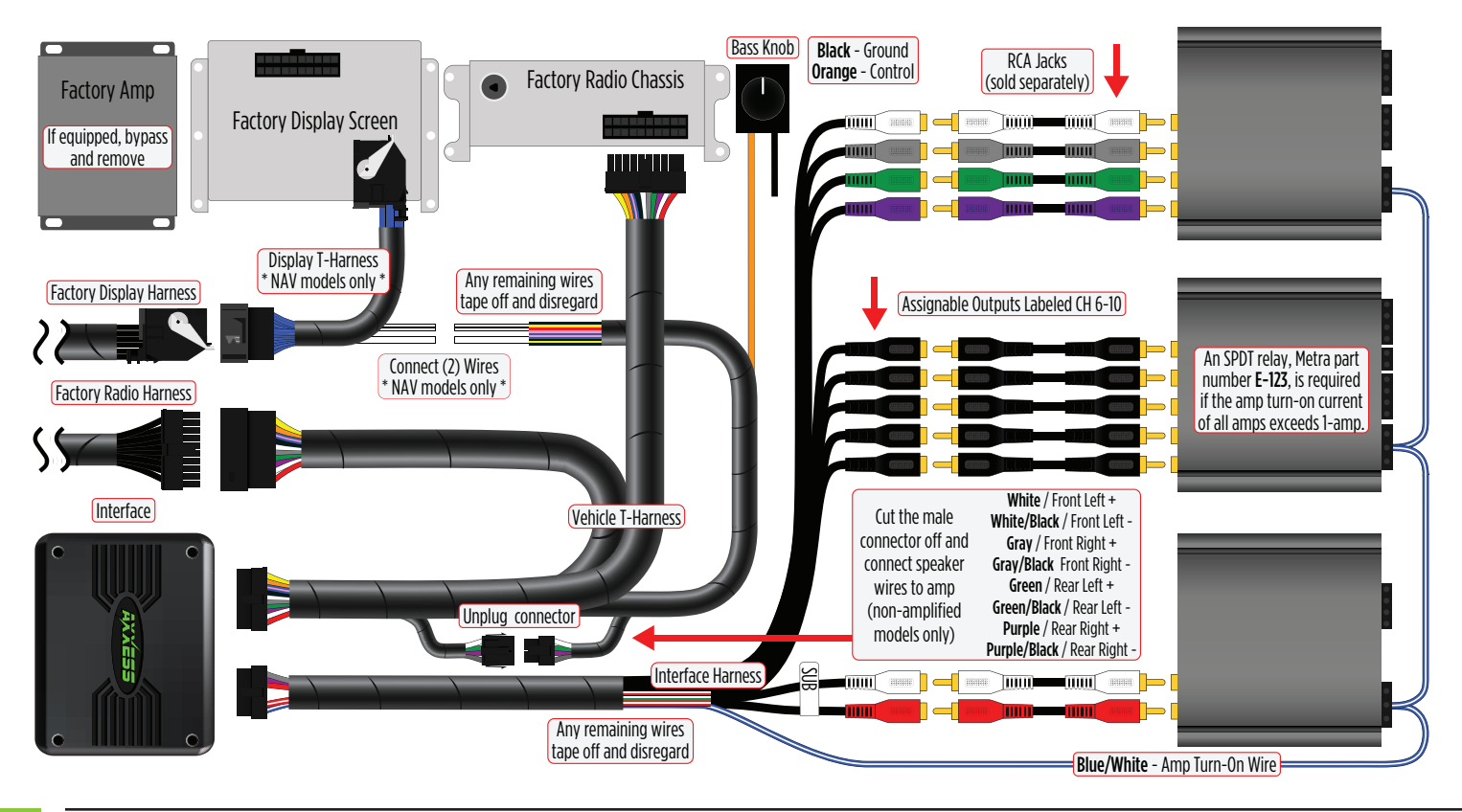

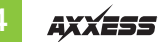

# MOBILE APP: QUICK SETUP STEPS THROUGH AXDSP-XL APP

Google Play Store 1.

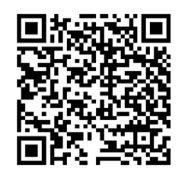

# Download and install the AXDSP-XL App from the Google Play Store or Apple App Store.

- 2. Turn Vehicle Ignition on. Make sure the Remote Turn On lead is disconnected.
- **Connections** Dependence **Bluetooth**<sup>®</sup> **Connections** page.
  - Select Scan, all available AXDSP devices within range will be displayed.
    Select your AXDSP and hit connect. (Figure A)
- Apple App Store i0S 12.1 or higher 4. Select

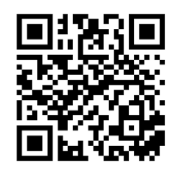

- **4.** Select the Configuration page.
  - Select Vehicle Type Icon
  - Select the Vehicle Make: (Example: **FORD**)
  - Select the Vehicle's model: \_\_\_\_\_ (Example: **F150**)
  - Select With OE Amp or Without OE Amp
  - Hit **Apply** (Figure B)
- 5. Make sure radio volume is all the way down.
- **6.** Connect the amp turn-on wire from the **AXDSPX-FD2 T-harness** to the aftermarket amplifiers.

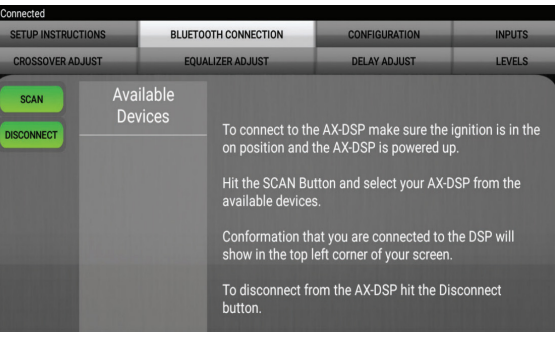

## Figure A

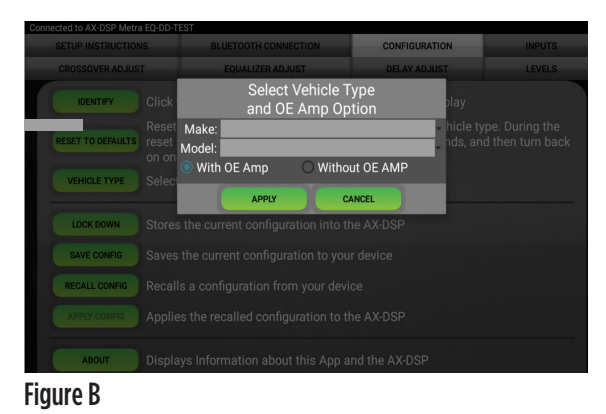

# MOBILE APP: QUICK SETUP STEPS THROUGH AXDSP-XL APP (CONT.)

- From the Configuration page click the Identify button to confirm that the AXDSPX-FD2 is connected properly. If so, a chime will be heard from the front left speaker.
- **8.** Press the **Lock Down** button to save the configuration. (Do not turn ignition off until this process is completed) (Figure C)
- 9. Select the Bluetooth® Configurations page and disconnect the DSPX.
- **10.** Turn ignition off, close all doors, then lock vehicle using the key fob. The vehicle will need to sit uninterrupted for 10 minutes while the vehicle goes to sleep. (Make sure Key fob is 15 feet away from the vehicle)
- **11.** Unlock Vehicle, turn ignition on and test radio's functions.
- 12. Adjust the DSP settings in the app as desired. Refer to the instructions under the Setup Instructions tab, or online at Axxessinterfaces.com for an explanation of each tab in the app.

## **Locking Down Data**

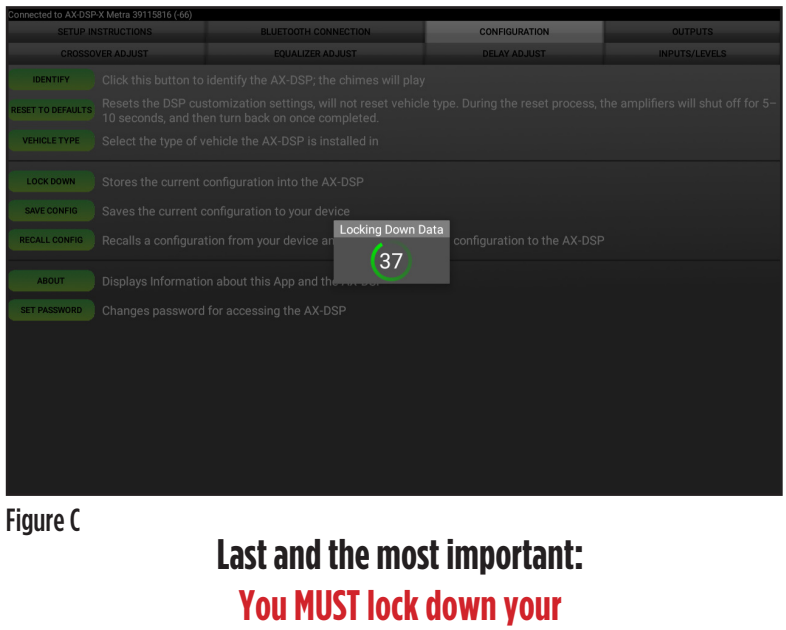

configuration and cycle the key!!!

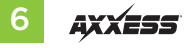

## SPECIFICATIONS

#### Specifications

Input Impedance Input Channels Input Options Input Type Input Voltage: High Level Range Input Voltage: Low Level Range Output Channels Output Voltage Output Impedance Equalizer Type THD Frequency Response Crossover Crossover Type Sampling S/N Ratio

1M Ohm 6 High/Low level Selectable High Level or Low Level Differential-Balanced 0 - 28 -volts (Peak to Peak) 0 - 4.9-volts (Peak to Peak) 10 Up to 5-volts RMS 50 Ohms 31 Band Graphic EQ, +/- 10dB < 0.03% 20Hz - 20kHz 3-Way LPF, BPF, HPF THP per channel Linkwitz-Riley 24DB Slope, Fixed 48kHz 105dB @ 5-volts RMS

### General

Operating Voltage Standby Current Draw Operation Current Draw Adjustments/Controls Remote Output 10 - 16-volts DC ~7mA ~150mA Application via Bluetooth® 12-volts DC (Signal Sense or with Ignition)

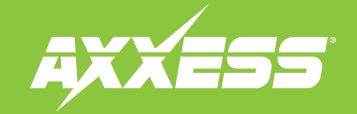

Having difficulties? We're here to help.

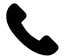

Contact our Tech Support line at: **386-257-1187** 

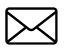

Or via email at: techsupport@metra-autosound.com

### Tech Support Hours (Eastern Standard Time)

Monday - Friday: 9:00 AM - 7:00 PM Saturday: 10:00 AM - 5:00 PM Sunday: 10:00 AM - 4:00 PM

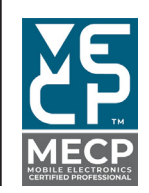

Metra recommends MECP certified technicians